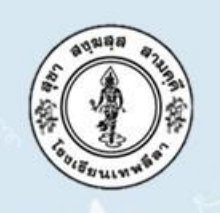

# โรงเรียนเทพลีลา

สำนักงานเขตพื้นที่การศึกษามัธยมศึกษา เขต ๒ เปิดรับสมัครนักเรียนชั้น ม.๑ ม.๔ ปีการศึกษา ๒๕๖๓ ระหว่างวันที่ ๓ – ๑๒ พฤษภาคม ๒๕๖๓

# ผ่านระบบออนไลน์ (Online)

\*\*\*รายละเอียดเพิ่มเติม รอติดตามทางเว็บไซต์โรงเรียนเทพลีลา\*\*\*

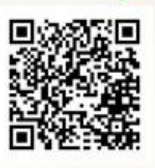

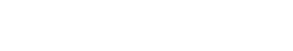

งานรับนักเรียน : โรงเรียนเทพลีลา

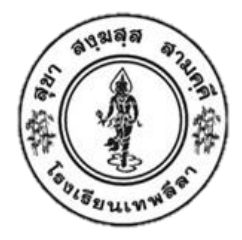

## รายละเอียดเบื้องต้นในการสมัครเรียน เพื่อเข้าศึกษาในโรงเรียนเทพลีลา ระดับชั้นมัธยมศึกษาปีที่ 1 และชั้นมัธยมศึกษาปีที่ 4 ปีการศึกษา 2563

โรงเรียนเทพลีลารับสมัครนักเรียนผ่านระบบออนไลน์ ผ่านช่องทาง ดังต่อไปนี้
 1.1 นักเรียนชั้นมัธยมศึกษาปีที่ 1 ให้สมัครผ่านเว็บไซต์ <u>www.bangkok2.org</u>

1.2 นักเรียนชั้นมัธยมศึกษาปีที่ 4 ให้สมัครผ่านเว็บไซต์ <u>www.tepleela.ac.th</u> **นักเรียนที่เคยยื่นความจำนงแล้วต้องทำการกรอกข้อมูลใหม่ทุกคน** 

#### 2. เอกสารที่ต้องแนบไฟล์ส่งพร้อมการสมัครในระบบออนไลน์

 2.1 ไฟล์รูปถ่ายหน้าตรง ไม่สวมหมวก ไม่สวมแว่นตาสี สวมชุดนักเรียน สำหรับผู้จบชั้น ประถมศึกษาปีที่ 6 ก่อนปีการศึกษา 2562 ให้สวมเสื้อเชิ้ตสีขาว ถ่ายไม่เกิน 6 เดือน

2.2 ไฟล์สำเนาทะเบียนบ้านของนักเรียน

2.3 ไฟล์สำเนาเอกสารแสดงผลการสอบ O-NET ของนักเรียน

หมายเหตุ ให้ผู้สมัครลงลายมือชื่อรับรองสำเนาเอกสารทุกฉบับ

#### กำหนดการรับสมัคร

### ชั้นมัธยมศึกษาปีที่ 1 ประเภทสอบคัดเลือก

| รับสมัคร           | 3 – 12 พฤษภาคม 2563   |
|--------------------|-----------------------|
| สอบคัดเลือก        | 6 มิถุนายน 2563       |
| ประกาศผล           | 10 มิถุนายน 2563      |
| รายงานตัวและมอบตัว | 12 - 13 มิถุนายน 2563 |

## ชั้นมัธยมศึกษาปีที่ 1 ประเภทสอบความสามารถพิเศษ

| รับสมัคร           | 3 – 12 พฤษภาคม 2563   |
|--------------------|-----------------------|
| สอบคัดเลือก        | 2 มิถุนายน 2563       |
| ประกาศผล           | 4 มิถุนายน 2563       |
| รายงานตัวและมอบตัว | 12 - 13 มิถุนายน 2563 |

## ้ชั้นมัธยมศึกษาปีที่ 4 ประเภทนักเรียนที่จบ ม.3 จากโรงเรียนอื่น และโรงเรียนเดิม (โรงเรียนเทพลีลา)

| รับสมัคร           | 3 – 12 พฤษภาคม 2563 |
|--------------------|---------------------|
| สอบคัดเลือก        | 7 มิถุนายน2563      |
| ประกาศผล           | 11 มิถุนายน2563     |
| รายงานตัวและมอบตัว | 14-15 มิถุนายน 2563 |

## ชั้นมัธยมศึกษาปีที่ 4 ประเภทสอบความสามารถพิเศษ

| รับสมัคร           | 3 – 12 พฤษภาคม 2563 |
|--------------------|---------------------|
| สอบคัดเลือก        | 3 ມີຄຸนາຍน2563      |
| ประกาศผล           | 5 มิถุนายน2563      |
| รายงานตัวและมอบตัว | 14-15 มิถุนายน 2563 |

## **ชั้นมัธยมศึกษาปีที่ 4 ประเภทนักเรียนที่จบ ม.3 เดิม** (โรงเรียนเทพลีลา)

| รับสมัคร           | ดำเนินการเสร็จสิ้นเรียบร้อยแล้ว |
|--------------------|---------------------------------|
| สอบคัดเลือก        | ดำเนินการเสร็จสิ้นเรียบร้อยแล้ว |
| ประกาศผล           | ดำเนินการเสร็จสิ้นเรียบร้อยแล้ว |
| รายงานตัวและมอบตัว | 14-15 มิถุนายน 2563             |

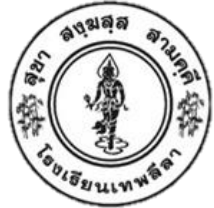

## ขั้นตอนการยื่นใบสมัครผ่านระบบออนไลน์ เพื่อเข้าศึกษาในโรงเรียนเทพลีลา ระดับชั้นมัธยมศึกษาปีที่ 1 ปีการศึกษา 2563

ขั้นที่ 1 นักเรียนเข้าเว็บไซต์ <u>www.bangkok2.org</u> หรือเข้าเว็บไซต์โรงเรียนเทพลีลา <u>www.tepleela.ac.th</u>

### การเข้าเว็บไซต์ผ่านทาง <u>www.bangkok2.org</u>

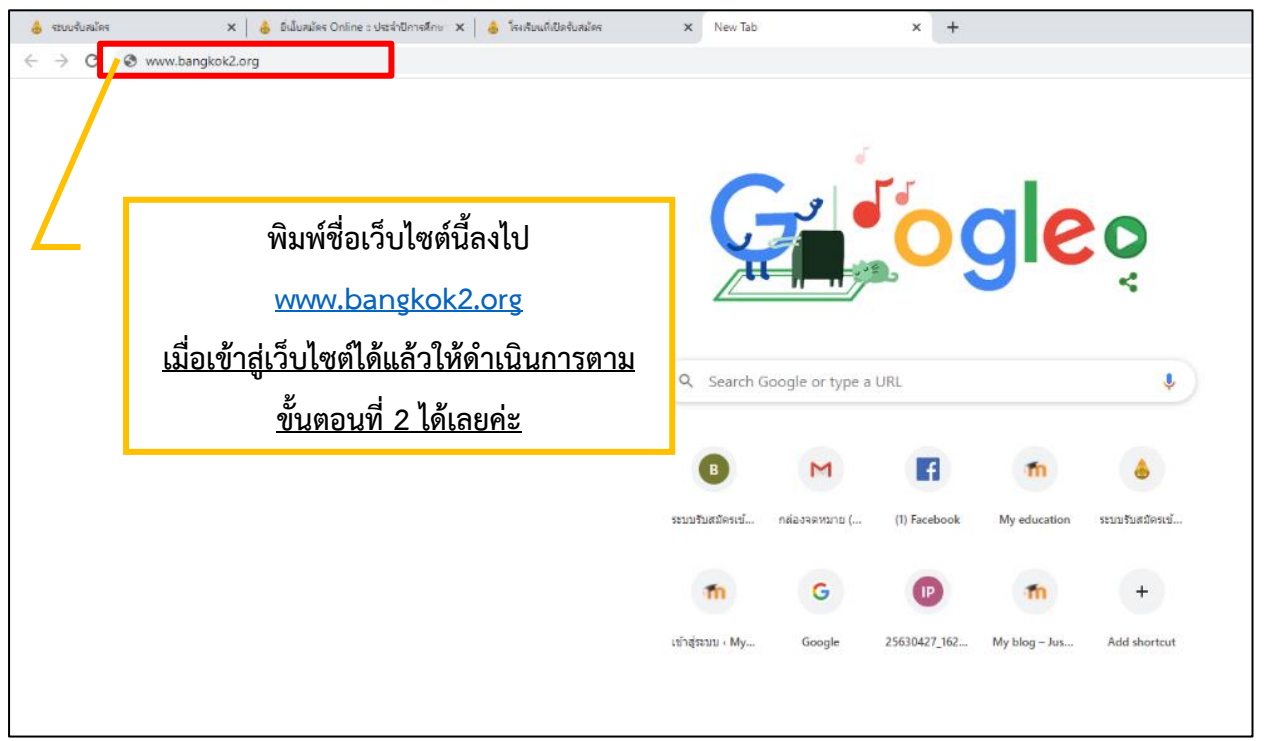

การเข้าสมัครนักเรียนผ่านทางเว็บไซต์โรงเรียนเทพลีลา <u>www.tepleela.ac.th</u> 1. พิมพ์ข้อความ "โรงเรียนเทพลีลา รับสมัครนักเรียน 2563" ลงในช่องค้นหา 2. คลิกเลือกที่ลิงค์ในกรอบสีแดงตามรูป "การรับสมัครนักเรียนชั้นมัธยมศึกษาปีที่ 1 และ ชั้นมัธยมศึกษาปีที่ 4"

| Gottgle | โรงเรียนเทพลีลารับสมัคร2563 X 🦊 🔍                                                                                                    |                                               |
|---------|----------------------------------------------------------------------------------------------------|-----------------------------------------------|
|         | 🔍 All 📀 Maps 🖾 Images 🗉 News 🕨 ¥deos 🗄 More                                                                                                    | Settings Tools                                |
|         | About 17,600,000 results (0.44 seconds)                                                                                                    | พิมพ์โรงเรียนเทพลีลา                          |
|         | www.tepleela.ac.th > public-relations 👻 Translate this page                                                                                                    |                                               |
|         | ข่าวประชาสัมพันธ์ทั่วไป – โรงเรียนเทพลีลา                                                                                                    | รับสมัครนักเรียน 2563                         |
|         | กำหนดการกิจกรรมของโรงเรียนเทพดีถาในช่วงเดือน มีนาคม – พฤษภาคม <b>2563</b><br>หลักสูตร Mini English Program <b>2563</b> · มกราคม 29, 2020 เมษายน 3, 2020                        | š                                             |
|         | www.tepleela.ac.th > ข่าวประกาศ > ร 💌 Translate this page                                                                                                    |                                               |
|         | รับสมัครนักเรียนหลักสูตร Mini English Program 2563 –                                                                                                    | - โรงเรียน                                    |
|         | Jan 29, 2020 - Comments are closed. โรงเรียนเทพลีลา 281 ถนนรามศำแหง<br>บางกะปี กรุงเทพมหานคร 10240   admin@tepleela.ac.th.                                                     | แขวงหัวหมาก เขต                               |
|         | www.tepleela.ac.th 💌 Translate this page                                                                                                    |                                               |
|         | โรงเรียนเทพลีลา – ลูกเทพลีลาบุคลิกดี มีสัมมาคาราวะ                                                                                                    |                                               |
|         | ประกาศโรงเรียนเทพลีลา เรื่อง ผู้อำนวยการโรงเรียนเทพลีลา. ค้นหาสำหรับ: รับสมัครครู<br>วิทยาศาสตร์ช่าวต่างชาติ วันนี้ถึง 20 พ.ค <b>.2563</b> · เมษายน 22, 2020 เมษายน 22, 2020 0 |                                               |
| Г       | www.tepleela.ac.th > prstd2563 - Translate this page                                                                                                    |                                               |
|         | การรับนักเรียนชั้นมัธยมศึกษาปีที่ 1 และชั้นมัธยมศึกษาปีที่ 4                                                                                                    |                                               |
|         | Feb 21, 2020 - ประกาศโรงเรียนเทพลีลา เริ่มง การรับนักเรียนขันมัธยมศึกษาปีที่                                                                                                   | 1 1 และชันมัธยมศึกษาปี                        |
|         | ท 4 บการศกษา 2003 · (ฉบบแก เขเพมเตม) บระกาศ ณ วนท 20 เมษายน 2003 ···<br>ประเภท ==> ระบบรับนักเรียน ม.1 (สพม.2)   ระบบนาเรียน ม.4 (เทพลีลา) นักเรี                              | "อานงบบน"" ทุก<br>เียนที่ต้องการเข้าเรียนชั้น |
|         | ม.1 ต้องสมัครเข้าเรียนผ่านระบบออนไลน์ที่                                                                                                    |                                               |
|         | th-th.facebook.com > tepleelaschool > posts                                                                                                    |                                               |
|         | โรงเรียนเทพลีลา   Tepleela School - โพสต์   Face                                                                                                    | คลิกเลือกการรับสมัครนักเรียน                  |
|         | ***รับสมัครผ่านระบบออนไลน์ ตั้งแต่ 3-12 พฤษภาคม <b>2563</b> (กรอกข้อมูลก                                                                                                    |                                               |
|         | 63 เป็นดันใป) ***                                                                                                    | ชนมธยมศกษาบท 1 และชน                          |
|         | www.facebook.com > tepleelaschool > posts                                                                                                    | มัธยมศึกษาปีที่ 4                             |
|         | โรงเรียนเทพลีลา   Tepleela School - Posts   Face                                                                                                    |                                               |
|         | Expert in Teaching Science ( Grade 7-9 ). รับสมัครครูวิทยาศาสตร์ชาวต่างชาย                                                                                                    | ดิ วันนี้ถึง 20 พ.ค. <b>2563</b>              |
|         |                                                                                                    |                                               |

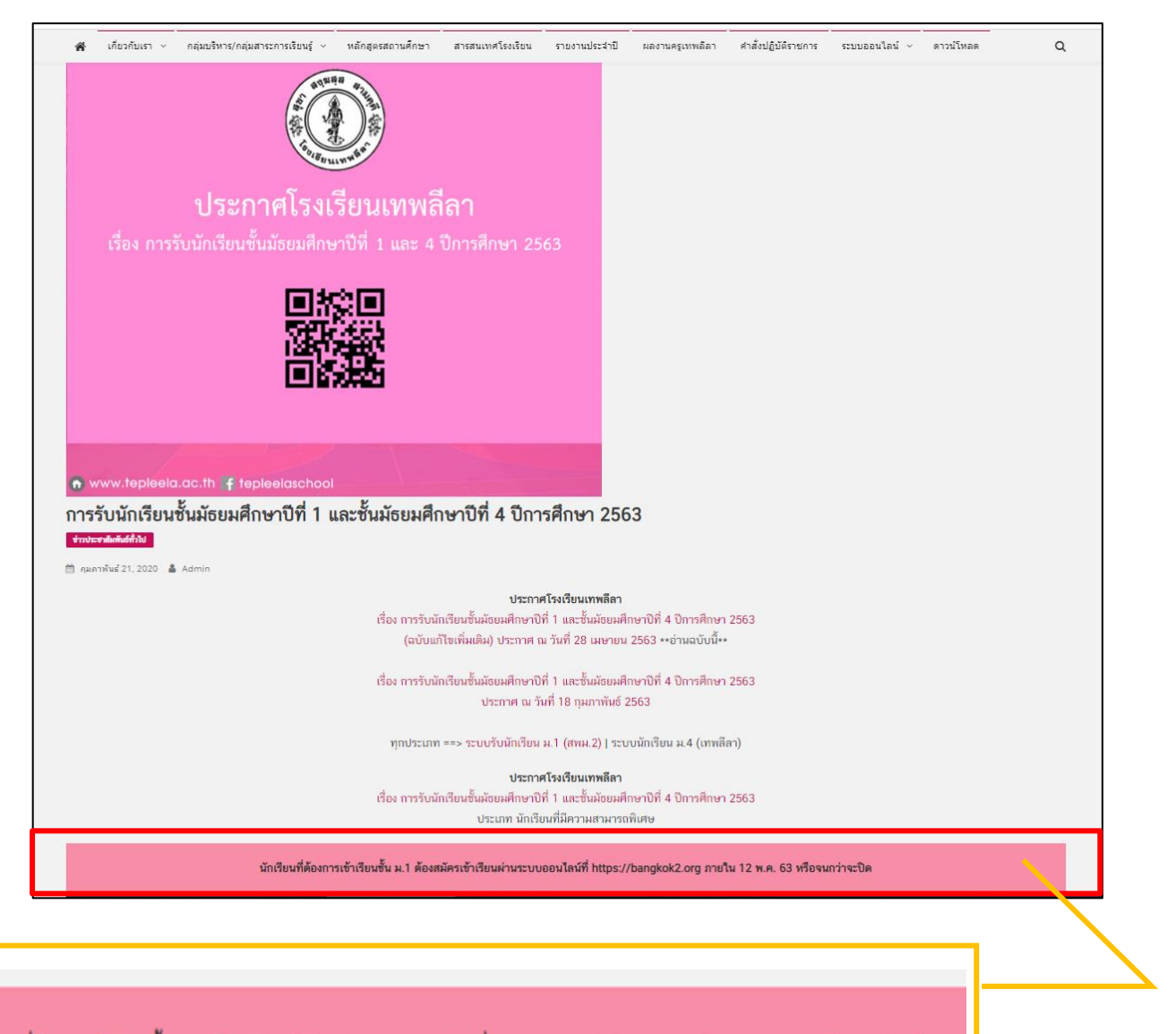

นักเรียนที่ต้องการเข้าเรียนชั้น ม.1 ต้องสมัครเข้าเรียนผ่านระบบออนไลน์ที่ https://bangkok2.org ภายใน 12 พ.ค. 63 หรือจนกว่าจะปิด

เมื่อเข้าเว็บไซต์โรงเรียนเทพลีลา <u>www.tepleela.ac.th</u>

คลิกเลือกที่ แถบสีชมพูตามรูปเพื่อเข้าเว็บไซต์ไปกรอกใบสมัครในขั้นตอนที่ 2

งานรับนักเรียน : โรงเรียนเทพลีลา

ขั้นตอนที่ 2 เมื่อนักเรียนเข้าเว็บไซต์ <u>www.bangkok2.org</u> แล้ว ให้นักเรียน<u>คลิกเลือกที่กรอบข้อความยื่นใบสมัครสอบ</u>เพื่อเข้าสู่หน้ากรอกข้อมูลใบสมัคร

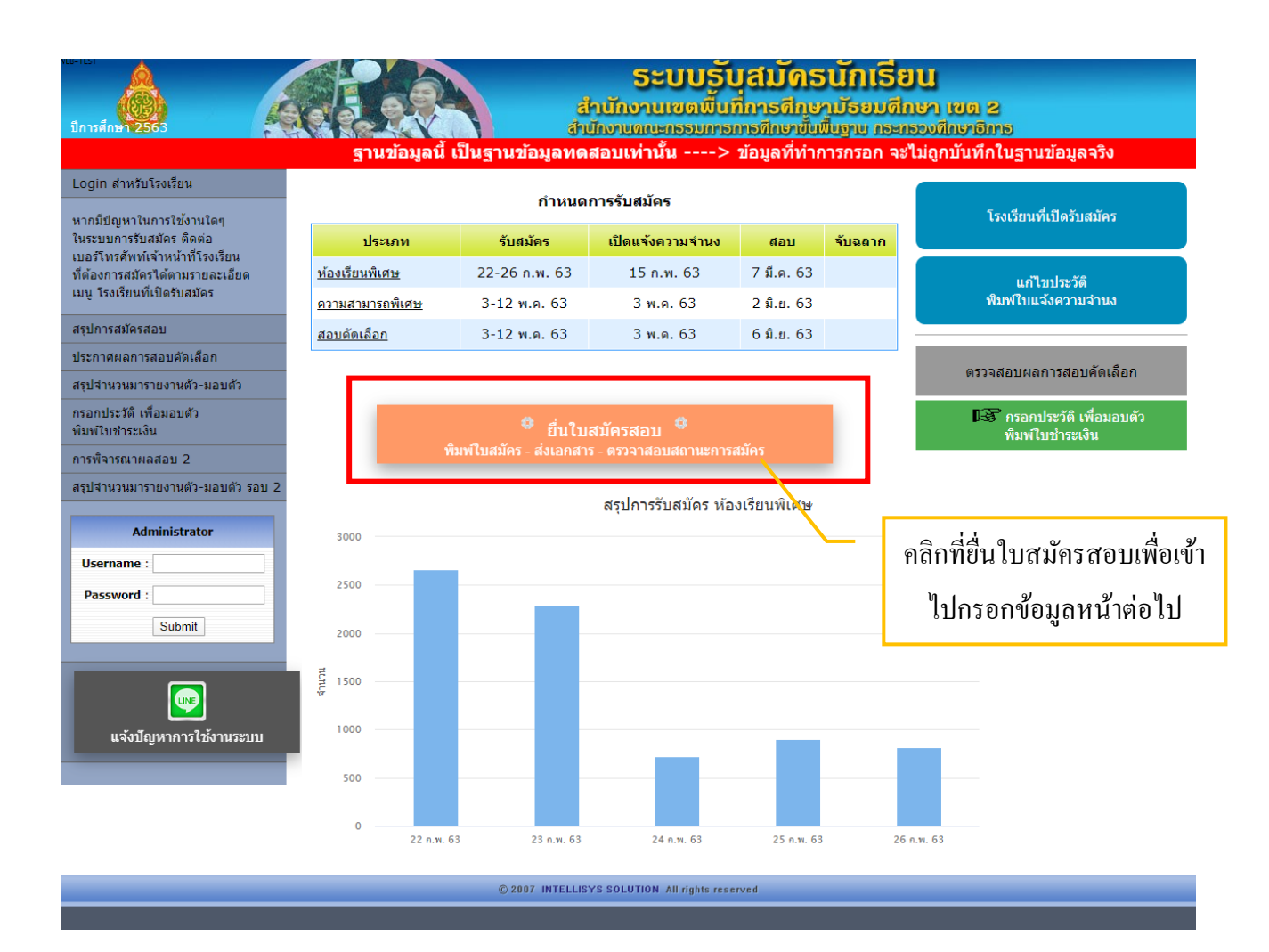

## ขั้นตอนที่ 3 เมื่อนักเรียนทำตามขั้นตอนที่ 2 แล้ว

#### ให้นักเรียน<u>คลิกเลือกโรงเรียนเทพลีลา</u>

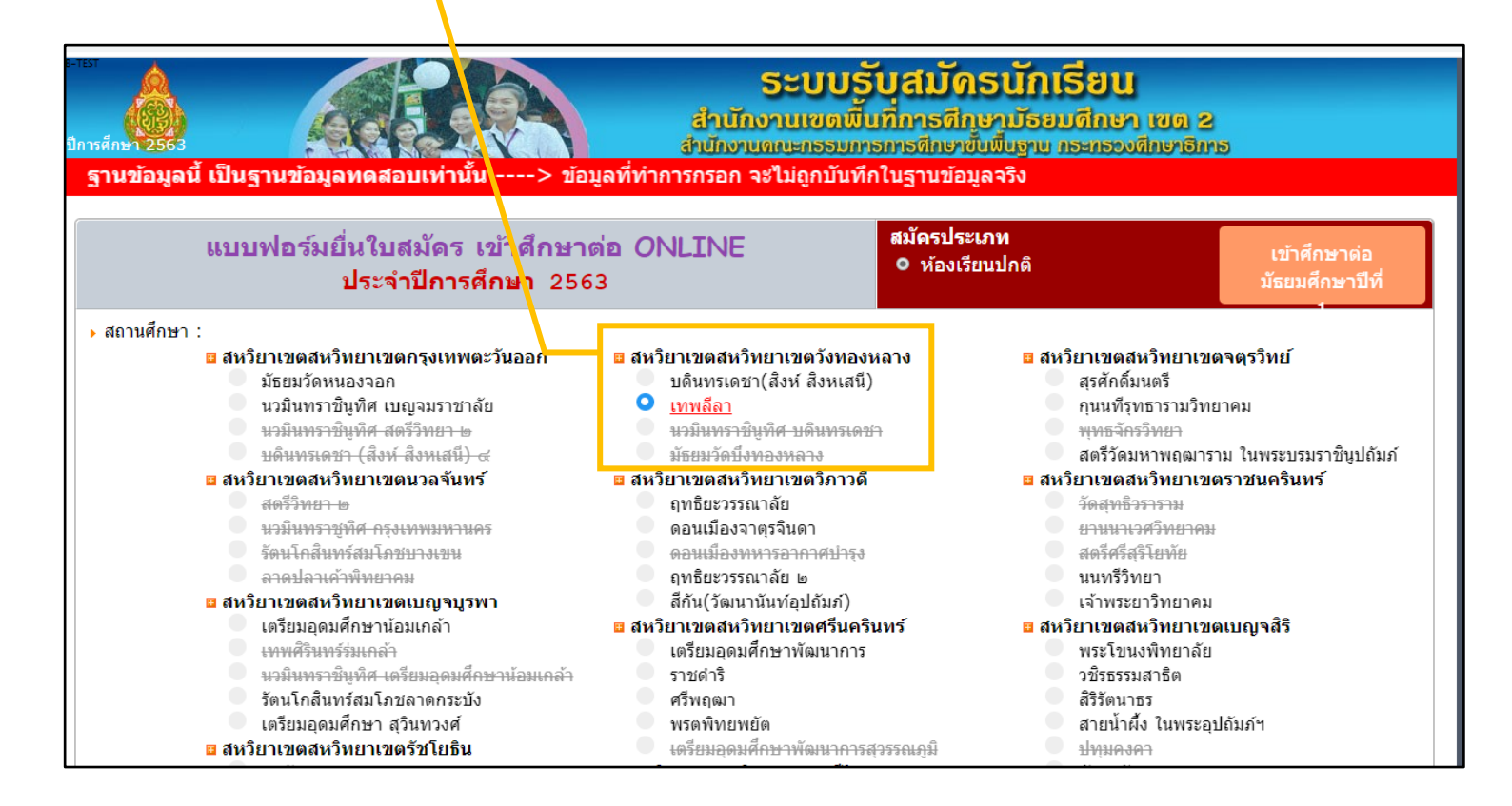

ขั้นตอนที่ 4 เมื่อนักเรียนทำตามขั้นตอนที่ 3 แล้ว

## ให้นักเรียน<u>กรอกข้อมูลส่วนตัวด้านล่าง</u>

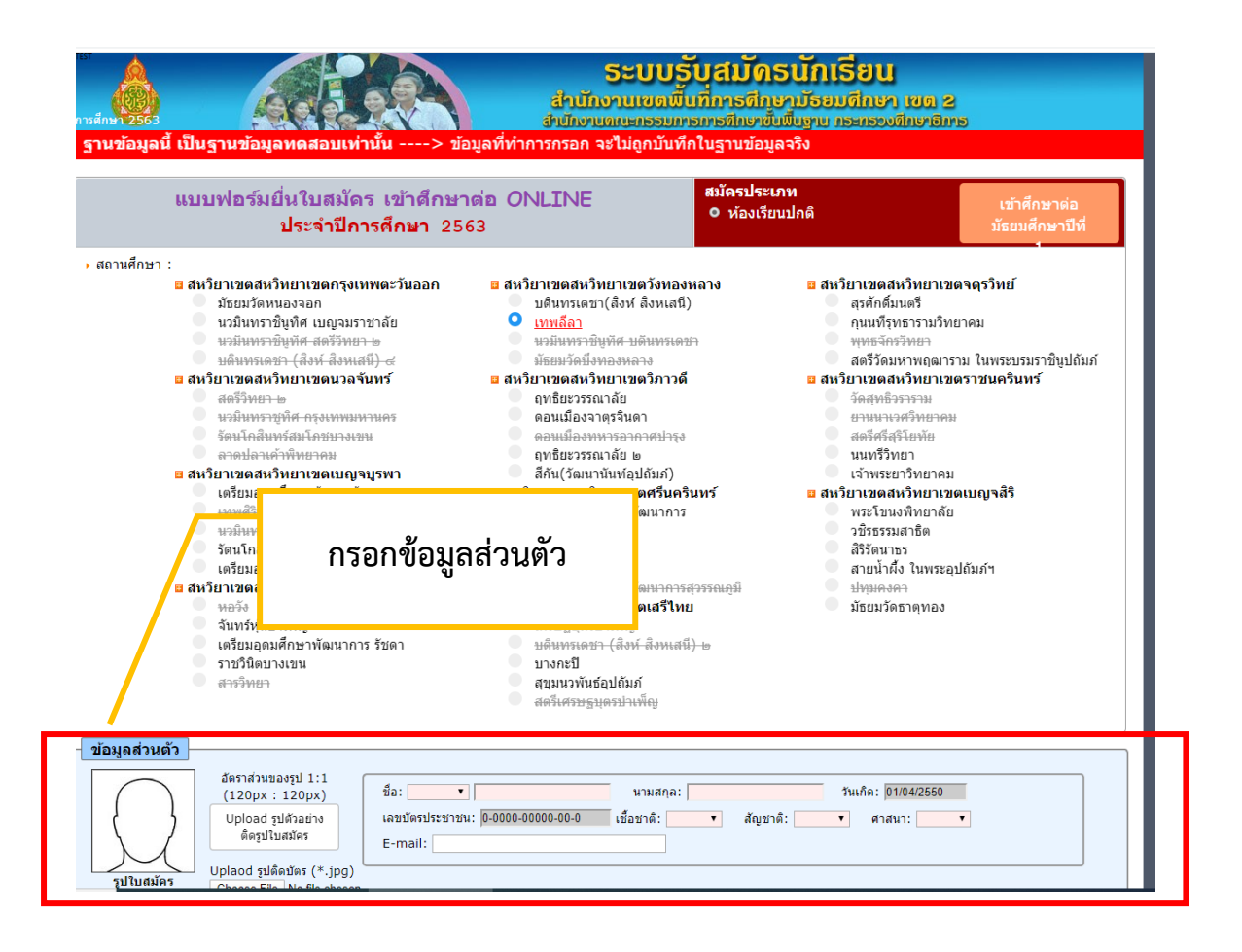

| ้ข้อมูลส่วนตัว<br>อัตราส่วนของรูป 1:1<br>(120px : 120px) Upload รูปด้วอย่าง<br>ติดรูปใบสมัคร Uplaod รูปดิดบัตร (*.jpg) Choose File No file chosen                | วันเกิด: 01/04/2550<br>▼ สัญชาติ: ▼ ศาสนา: ▼                                                                                                    |
|----------------------------------------------------------------------------------------------------|----------------------------------------------------------------------------------------------------|
| ที่อยู่ตามสำเนาทะเบียนบ้าน<br>เลขที่ :                                                                                                    | สถานภาพการศึกษา<br>สถานะภาพ :▼<br>จากโรงเรียน :<br>จังหวัด :▼<br>เขต/อำเภอ :▼<br>แขวง/ต่าบล :▼<br>สังกัด :▼<br>สังกัด :▼<br>อังกัด :▼<br>(ที่อใช้ร่วมการพิจารณา)                                                                                 |
| บิดา<br>ชื่อ :บัดรประชาชน :<br>อาชีพ : อื่น ๆ<br>โทรศัพท์บ้าน :มือถือ :                                                                                          | วิชา         กลุ่มสารการเรียนรู้         คะแนน           61         ภาษาไทย         64           64         คณิตศาสตร์         65           65         วิทยาศาสตร์         63                                                                    |
| ชื่อ :บัตรประชาชน :<br>อาซีพ : อีน ๆ<br>โทรสัพท์บ้าน :มีอถือ :<br>เจ้าบ้านมีความสัมพันธ์กับนักเรียนโดยเป็น<br>© บิดา © มารดา © ปู © ย่า © ดา © ยาย © อื่น ๆ ระบุ | <ul> <li>*ัดทีเรียนให้</li> <li>อันดับที่ 1</li> <li></li> <li>อันดับที่ 2</li> <li></li> <li></li> <li>อันดับที่ 3</li> <li></li> <li></li> <li>อันดับที่ 4</li> <li></li> <li>อันดับที่ 5</li> <li>โรงเรียนที่ จัดให้ตามความเหมาะสม</li> </ul> |
|                                                                                                    | <ul> <li>ข้อความที่บันทึกไม่ตรง หรือเป็นเท็จ จะถือว่าเป็น<br/>โมฆะ<br/>และมีความผิดทางกฎหมาย</li> <li>ขอยืนยันว่าข้อมูลทั้งหมด ถูกต้องและครบถ้วนแล้ว<br/>สมัครสอบ</li> </ul>                                                                     |

ให้นักเรียนกรอกข้อมูลลงในแบบฟอร์มการสมัครดังรูป

โดยจะมีการกรอกข้อมูล 7 ส่วน ดังรูปถัดไป

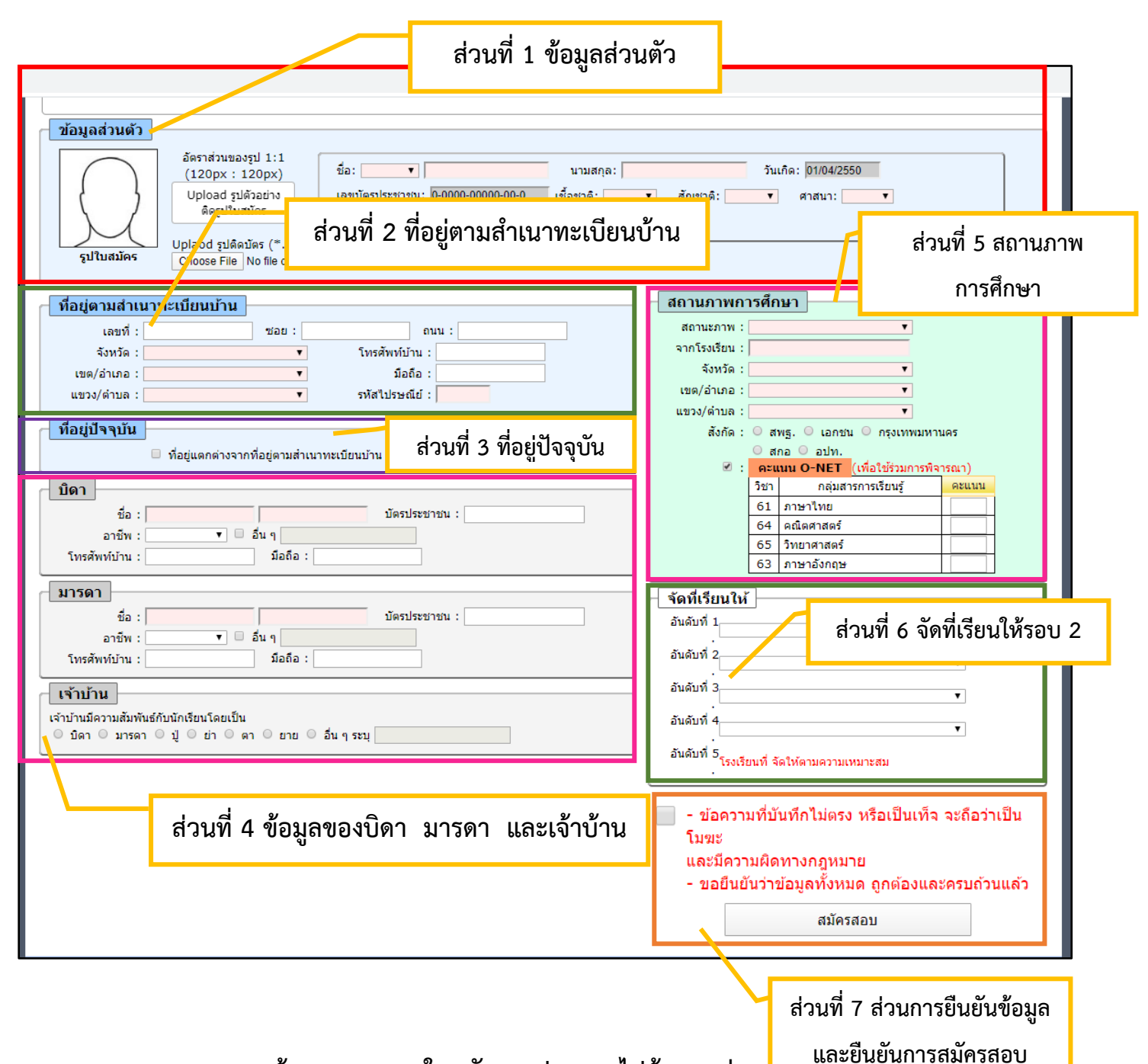

ข้อมูลการกรอกใบสมัครจะประกอบไปด้วย 7 ส่วน

- 1. ส่วนที่ 1 ข้อมูลส่วนตัว
- 2. ส่วนที่ 2 ที่อยู่ตามสำเนาทะเบียนบ้าน
- 3. ส่วนที่ 3 ที่อยู่ปัจจุบัน
- 4. ส่วนที่ 4 ข้อมูลของบิดา มารดา และเจ้าบ้าน
- 5. ส่วนที่ 5 สถานภาพการศึกษา
- ส่วนที่ 6 จัดที่เรียนให้รอบ 2
- 7. ส่วนที่ 7 ส่วนการยืนยันข้อมูล และยืนยันการสมัครสอบ

## 1. การกรอกข้อมูลส่วนที่ 1 ข้อมูลส่วนตัว

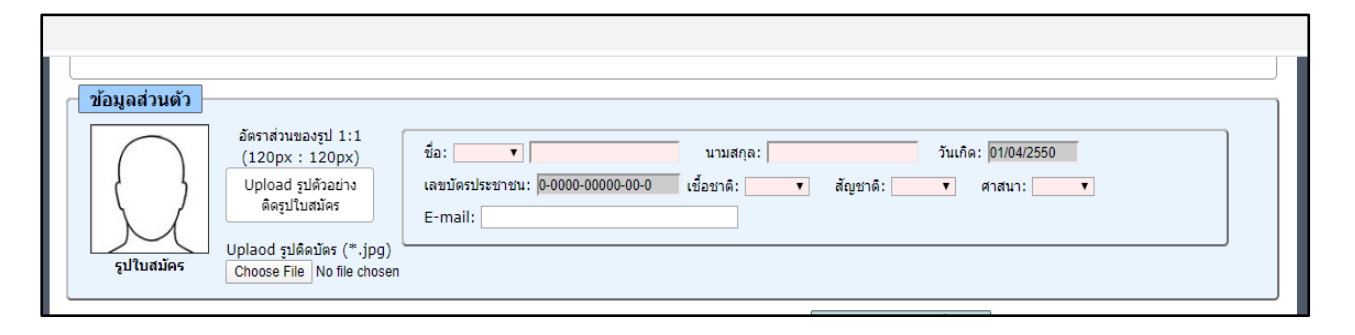

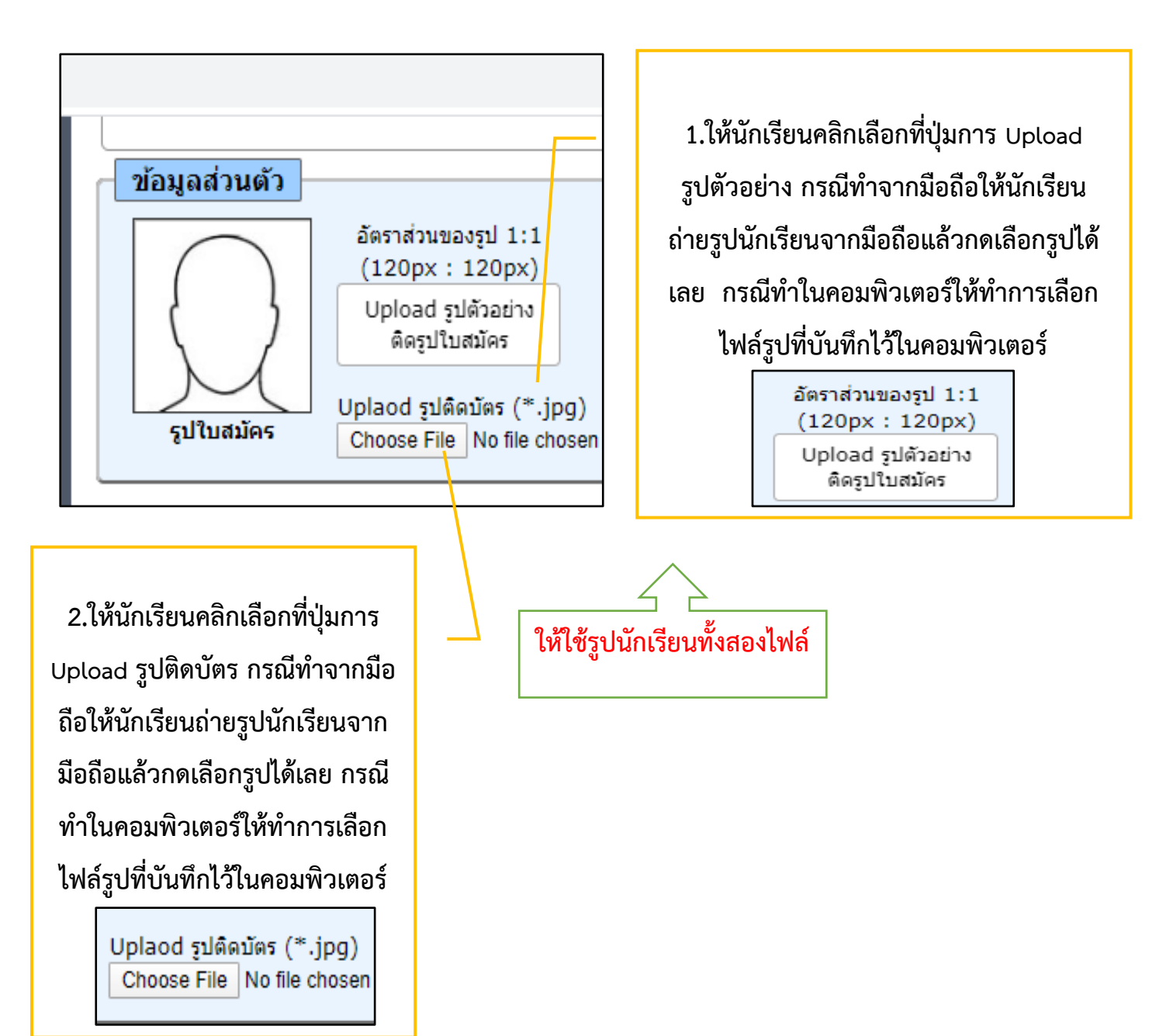

| ชื่อ: | นามสกุล: วันเกิด: 01/04/2550<br>เชื้อชาติ: ▼ สัญชาติ: ▼ ศาสนา: ▼                                                                                                    |  |
|-------|----------------------------------------------------------------------------------------------------|--|
|       | <ol> <li>3.ให้นักเรียนกรอกข้อมูลให้ครบถ้วน โดยเฉพาะในช่องที่</li> <li>เป็นสีชมพู หมายถึงจำเป็นต้องใส่ข้อมูลห้ามเว้นว่าง ในช่อง</li> <li>สีเทาจะดึงข้อมูลจากที่เรากรอกมาแรกมาให้</li> </ol> |  |

2. การกรอกข้อมูลส่วนที่ 2 ที่อยู่ตามสำเนาทะเบียนบ้าน

| ที่อยู่ตามสำเนาทะเบียนบ้า | น         |                                 |  |
|---------------------------|-----------|---------------------------------|--|
| เลขที่:                   | ชอย :     | ถนน :                           |  |
| จังหวัด :                 | •         | โทรศัพท์บ้าน :                  |  |
| เขต/อำเภอ :               | •         | มือถือ :                        |  |
| แขวง/ด่าบล :              | •         | รหัสไปรษณีย์ :                  |  |
|                           | 1.ให้นักเ | รียนกรอกข้อมูลที่อยู่ตามทะเบียน |  |
|                           |           | บ้านให้ถูกต้องครบถ้วน           |  |

3. การกรอกข้อมูลส่วนที่ 3 ที่อยู่ปัจจุบัน

 ถ้าปัจจุบันนักเรียนมีที่พักอาศัยตรงกับทะเบียนบ้านให้นักเรียนข้ามไป กรอกข้อมูลส่วนที่ 4 ได้เลย

| ที่อยู่ปัจจุบัน |                                               | í |
|-----------------|-----------------------------------------------|---|
|                 | 🔲 ที่อยู่แตกต่างจากที่อยู่ตามสำเนาทะเบียนบ้าน |   |

2. ถ้าปัจจุบันนักเรียนมีที่พักอาศัยคนละที่กับทะเบียนบ้านให้นักเรียน<u>คลิกเลือก</u> <u>ที่อยู่แตกต่างจากที่อยู่ตามทะเบียนบ้าน แล้วกรอกข้อมูลตามแบบฟอร์ม</u>

<u>ด้านล่าง</u>

🔲 ที่อยู่แตกต่างจากที่อยู่ตามสำเนาทะเบียนบ้าน

| ที่อยู่ปัจจุบัน       |                 |             | z .                                                    |       |
|-----------------------|-----------------|-------------|--------------------------------------------------------|-------|
| ย้ายเข้ามาอยู่เมื่อ : | ทอยูแตกตางจากทอ | ยุตามสาเนาท | เขยนบาน                                                |       |
| เลขที่:               |                 | ชอย :       | ถนน :                                                  |       |
| จังหวัด :             |                 | T           | โทรศัพท์บ้าน :                                         | ]     |
| เขต/อำเภอ :           |                 | Ŧ           | มือถือ :                                               | ]     |
| แขวง/ต่าบล :          |                 | Ŧ           | รหัสไปรษณีย์ :                                         |       |
| <b>、</b>              |                 | ให้นักเร    | รียนกรอกข้อมูลที่อยู่ปัจจุบันให้ถู <i>เ</i><br>ครบถ้วน | กต้อง |

## 4. การกรอกข้อมูลส่วนที่ 4 ข้อมูลของบิดา มารดา และเจ้าบ้าน

| บิดา                            |                             |               |
|---------------------------------|-----------------------------|---------------|
| ชื่อ :                          |                             | บัตรประชาชน : |
| อาชีพ :                         | 🔻 🗆 อื่นๆ                   |               |
| โทรศัพท์บ้าน :                  | มือถือ :                    |               |
| มารดา                           |                             |               |
| ชื่อ :                          |                             | บัตรประชาชน : |
| อาชีพ :                         | 🔻 🗆 อื่นๆ                   |               |
| โทรศัพท์บ้าน :                  | มือถือ :                    |               |
| เจ้าบ้าน                        |                             |               |
| เจ้าบ้านมีความสัมพันธ์กับนักเรื | ้ยนโดยเป็น                  |               |
| ่ 0 บิดา 0 มารดา 0 ปู่ 0        | ) ย่า ◯ ตา ◯ ยาย ◯ อื่นๆ ระ | ะท่           |
|                                 |                             |               |

ให้นักเรียนกรอกข้อมูลเกี่ยวกับ บิดา มารดา และเจ้าบ้าน ให้ถูกต้อง ตรงกับเอกสารหลักฐานของนักเรียน

| สถานภาพการศึกษา                         |                                      |                     |       |  |  |  |
|-----------------------------------------|--------------------------------------|---------------------|-------|--|--|--|
| สถานะภาพ :                              |                                      | T                   |       |  |  |  |
| จากโรงเรียน :                           |                                      |                     |       |  |  |  |
| จังหวัด :                               |                                      |                     |       |  |  |  |
| เขต/อำเภอ :                             | ▼                                    |                     |       |  |  |  |
| แขวง/ด่าบล :                            | ▼                                    |                     |       |  |  |  |
| สังกัด : 🔍 สพฐ. 🔍 เอกชน 🔍 กรุงเทพมหานคร |                                      |                     |       |  |  |  |
| ◯ สกอ ◯ อปท.                            |                                      |                     |       |  |  |  |
| ₹ :                                     | คะแนน O-NET (เพื่อใช้ร่วมการพิจารณา) |                     |       |  |  |  |
|                                         | วิชา                                 | กลุ่มสารการเรียนรู้ | คะแนน |  |  |  |
|                                         | 61                                   | ภาษาไทย             |       |  |  |  |
|                                         | 64                                   | คณิตศาสตร์          |       |  |  |  |
|                                         | 65                                   | วิทยาศาสตร์         |       |  |  |  |
|                                         | 63                                   | ภาษาอังกฤษ          |       |  |  |  |

5. การกรอกข้อมูลส่วนที่ 5 สถานภาพการศึกษา

1. ให้นักเรียนเลือกสถานภาพการศึกษา

| สถานกาะแการสึกนา                            |                                                                         |                     |       |  |  |  |  |
|---------------------------------------------|-------------------------------------------------------------------------|---------------------|-------|--|--|--|--|
| 911 171 1M1 12411171                        |                                                                         |                     |       |  |  |  |  |
| สถานะภาพ :                                  | ▼                                                                       |                     |       |  |  |  |  |
| จากโรงเรียน :<br>จังหวัด :<br>เขต/อำเภอ :   | กำลังเรียนขั้น ป.6<br>จบการศึกษาขั้น ป.6<br>จบการศึกษาเทียบเท่าขั้น ป.6 |                     |       |  |  |  |  |
| แขวง/ต่าบล :                                | ▼                                                                       |                     |       |  |  |  |  |
| สังกัด : 🔍 สพฐ. 🔍 เอกชน 🔍 กรุงเทพมหานคร     |                                                                         |                     |       |  |  |  |  |
| ◯ สกอ ◯ อปท.                                |                                                                         |                     |       |  |  |  |  |
| Image: คะแนน O-NET (เพื่อใช้ร่วมการพิจารณา) |                                                                         |                     |       |  |  |  |  |
|                                             | วิชา                                                                    | กลุ่มสารการเรียนรู้ | คะแนน |  |  |  |  |
|                                             | 61                                                                      | ภาษาไทย             |       |  |  |  |  |
|                                             | 64                                                                      | คณิตศาสตร์          |       |  |  |  |  |
|                                             | 65                                                                      | วิทยาศาสตร์         |       |  |  |  |  |
|                                             | 63                                                                      | ภาษาอังกฤษ          |       |  |  |  |  |
|                                             |                                                                         |                     |       |  |  |  |  |

- 2. ให้นักเรียนพิมพ์ชื่อโรงเรียนที่นักเรียนจบชั้นมัธยมศึกษาปีที่ 6
- 3. ให้นักเรียนเลือกจังหวัดที่นักเรียนจบการศึกษาชั้นมัธยมศึกษาปีที่ 6 เช่น นักเรียนจบมาจากโรงเรียนวัด เทพลีลา <u>นักเรียนจะเลือกจังหวัดเป็น "กรุงเทพมหานคร" เลือกเขต/อำเภอ เป็น "บางกะปิ" เลือก</u> <u>แขวง/ตำบล เป็น "หัวหมาก"</u>
- สังกัด หมายถึง สังกัดของโรงเรียนที่นักเรียนจบมา เช่น โรงเรียนวัดเทพลีลา สังกัด กรุงเทพมหานคร นักเรียนสามารถดูจากใบแสดงผลการเรียนของนักเรียนได้ว่าโรงเรียนสังกัดหน่วยงานใด
- คะแนน O-NET ให้นักเรียนกรอกคะแนนแต่ละรายวิชาให้ถูกต้อง โดยนักเรียนสามารถดูผลคะแนนจาก เว็บไซต์ หรือจากใบแสดงผลการเรียนของนักเรียน

6. การกรอกข้อมูลส่วนที่ 6 จัดที่เรียน รอบ 2

| - จัดที่เรีย | เนให้                            |
|--------------|----------------------------------|
| อันดับที่ 1  | ·                                |
| อันดับที่ 2  |                                  |
| อันดับที่ 3  | ▼                                |
| อันดับที่ 4  | ▼                                |
| อันดับที่ 5  | โรงเรียนที่ จัดให้ตามความเหมาะสม |

ในส่วนที่ 6 นี้ จะเป็นการสอบถามข้อมูลเพื่อนำไปพิจารณาจัดที่เรียนรอบ 2 ให้กับ นักเรียนที่สอบการคัดเลือกไม่ผ่าน โดยให้นักเรียนเลือกอันดับของโรงเรียนที่มีความประสงค์ จัดที่เรียนให้ตามลำดับ

7. การกรอกข้อมูลส่วนที่ 7 การยืนยันข้อมูล และยืนยันการสมัครสอบ

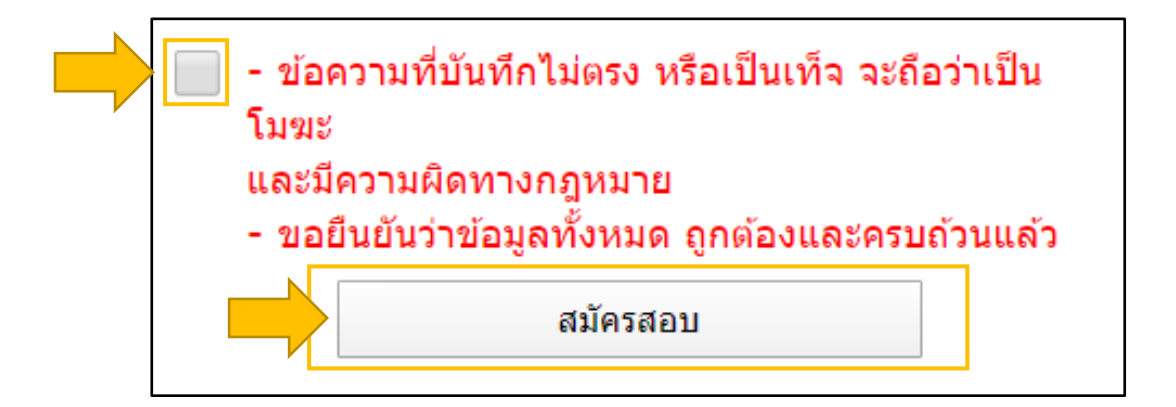

ในส่วนที่ 7 ผู้สมัครสอบจะต้องทำการตรวจสอบข้อมูลที่กรอกลงในแบบฟอร์มการ สมัครให้ถูกต้องเรียบร้อย เมื่อแน่ใจว่าข้อมูลครบถ้วนสมบูรณ์ให้ คลิกเลือก ยืนยันข้อมูล และ คลิกเลือกปุ่มสมัครสอบ เพื่อส่งข้อมูลการสมัคร

- หมายเหตุ 1. หากกรณีมีการประกาศสถานการณ์ฉุกเฉินเพิ่มเติม อาจมีการเปลี่ยนแปลงกำหนดการได้ตาม ความเหมาะสม
  - 2. โปรแกรมอาจมีการเปลี่ยนแปลงขั้นตอนตามความเหมาะสม

#### 8. การอัพโหลดสำเนาทะเบียนบ้าน และใบแสดงผลสอบ O-NET ของนักเรียน

เมื่อนักเรียนคลิกที่ปุ่มสมัครสอบตาม ข้อ 7. แล้ว จะปรากฎหน้าต่างดังรูป ให้นักเรียนตรวจสอบข้อมูล การสมัครให้ถูกต้อง จากนั้นให้คลิกเลือกที่ปุ่ม <u>ขั้นตอนต่อไป</u> จะเข้าสู่ขั้นตอนการอัปโหลดสำเนาทะเบียนบ้าน และใบแสดงผลการสอบ O-NET ของนักเรียน

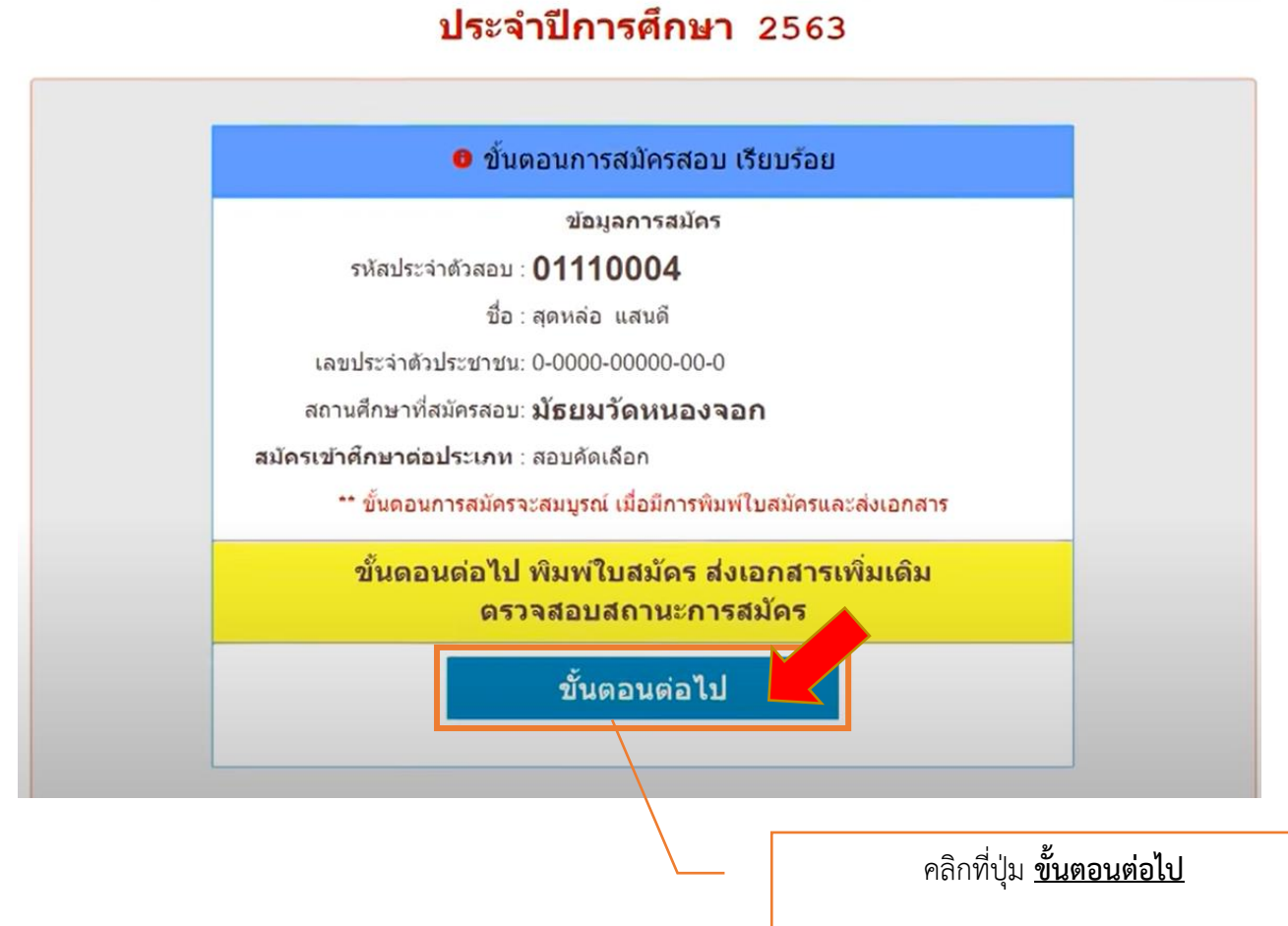

จะเข้าสู่หน้าการอัปโหลดสำเนาทะเบียนบ้าน

และใบแสดงผลสอบ O-NET ของนักเรียน

ในส่วนของกรอบข้อความสีเหลือง ด้านซ้ายจะแสดงข้อมูลของนักเรียน

และสถานะใบสมัครว่า "กำลังรอการตรวจสอบ"

\*\*ขั้นตอนการสมัครจะเสร็จสมบูรณ์ เมื่อมีการพิมพ์ใบสมัคร

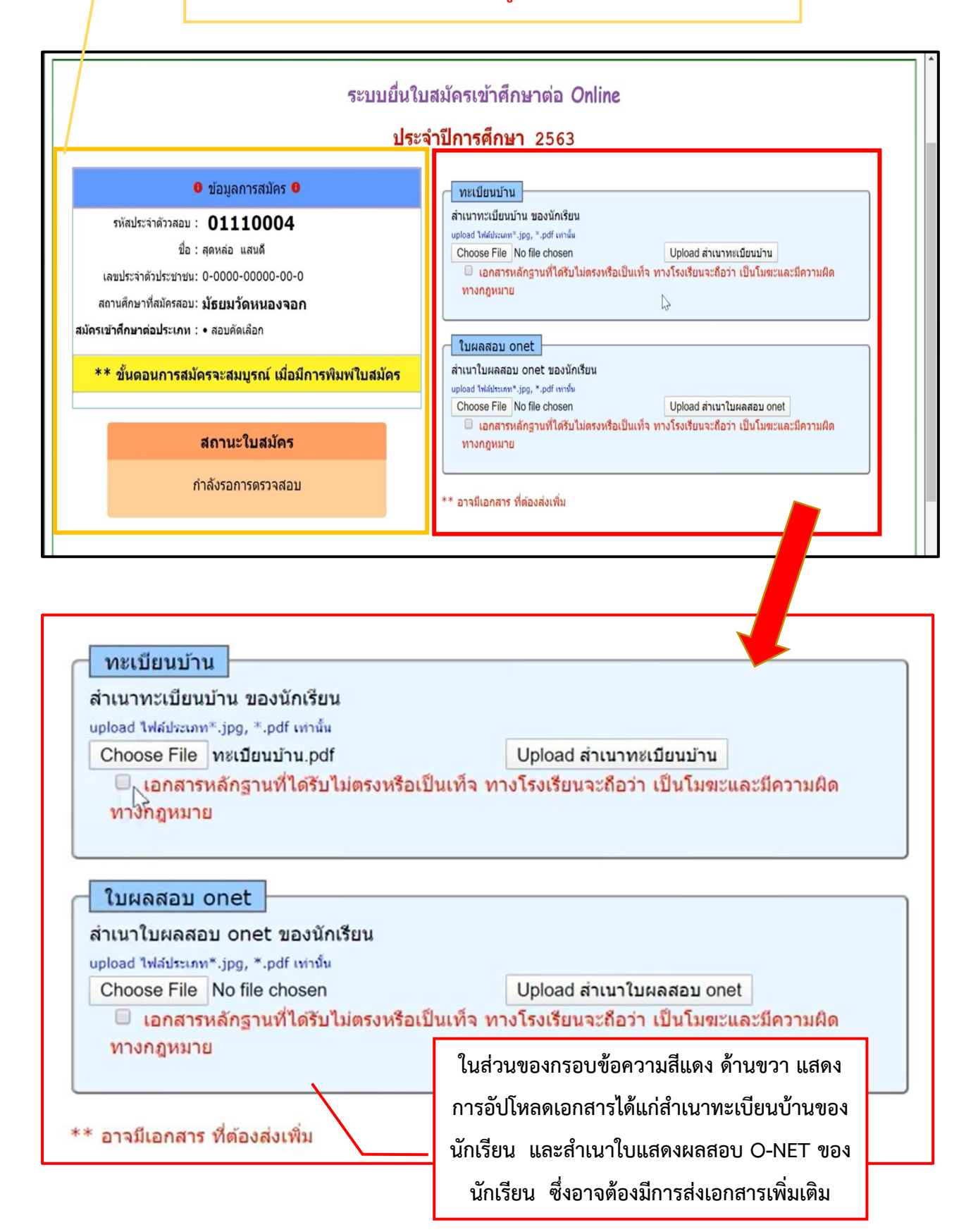

## ขั้นตอนการอัปโหลด สำเนาทะเบียนบ้าน

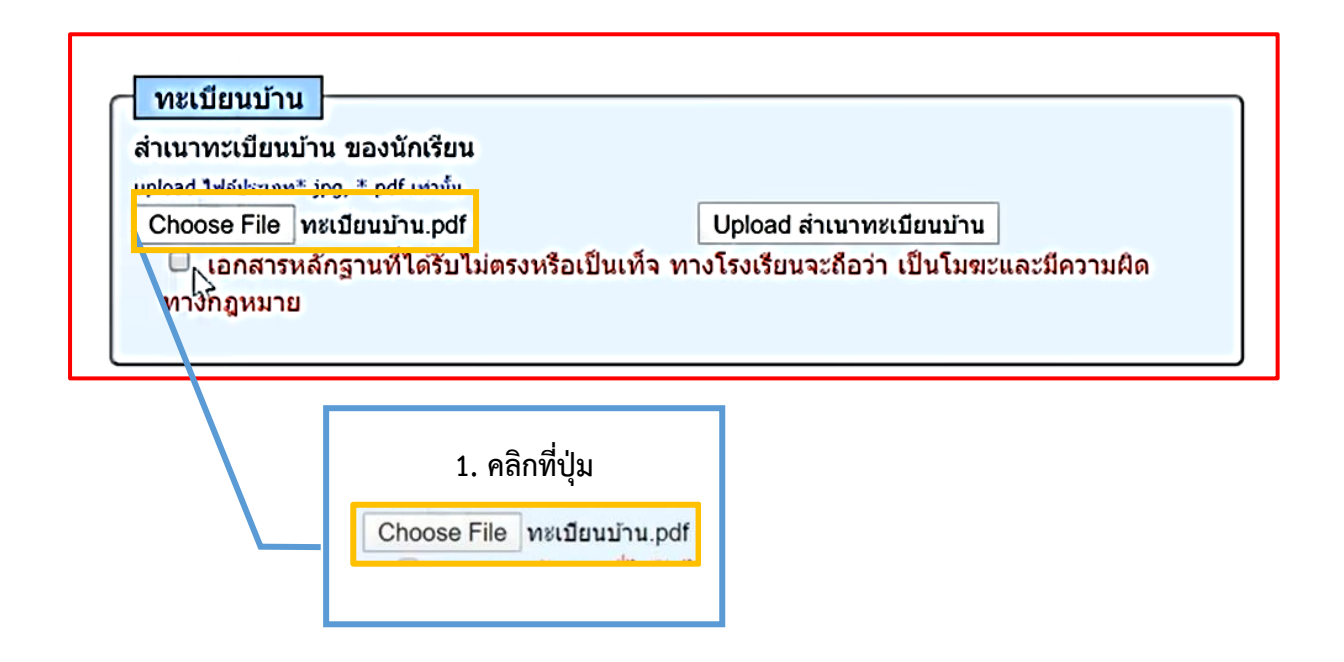

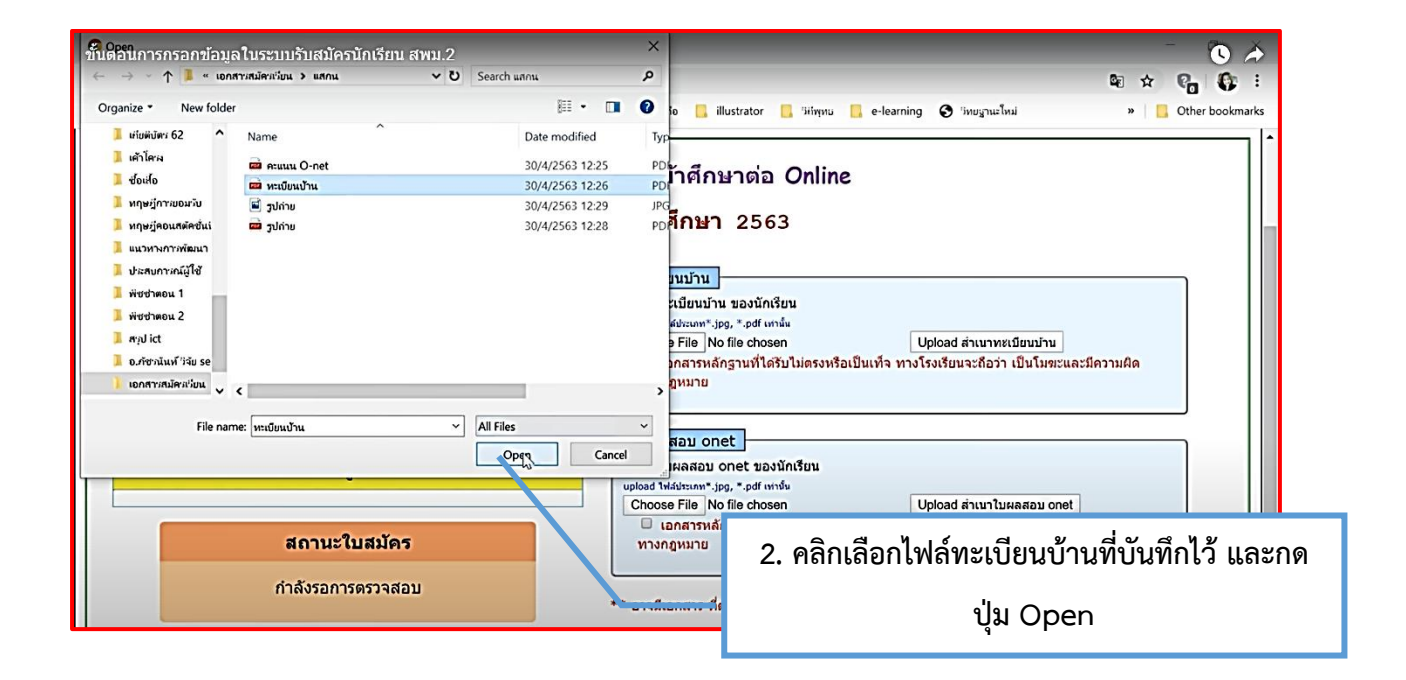

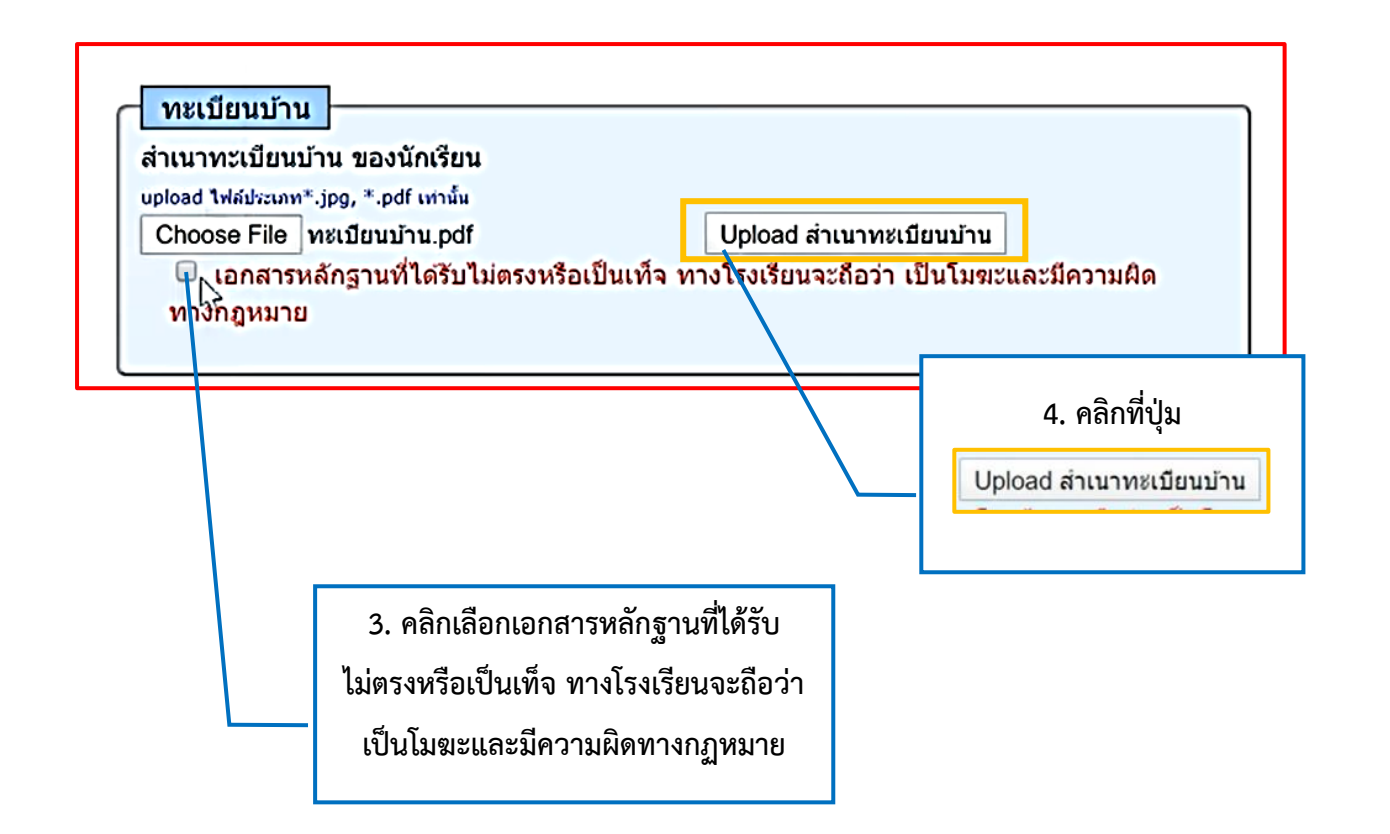

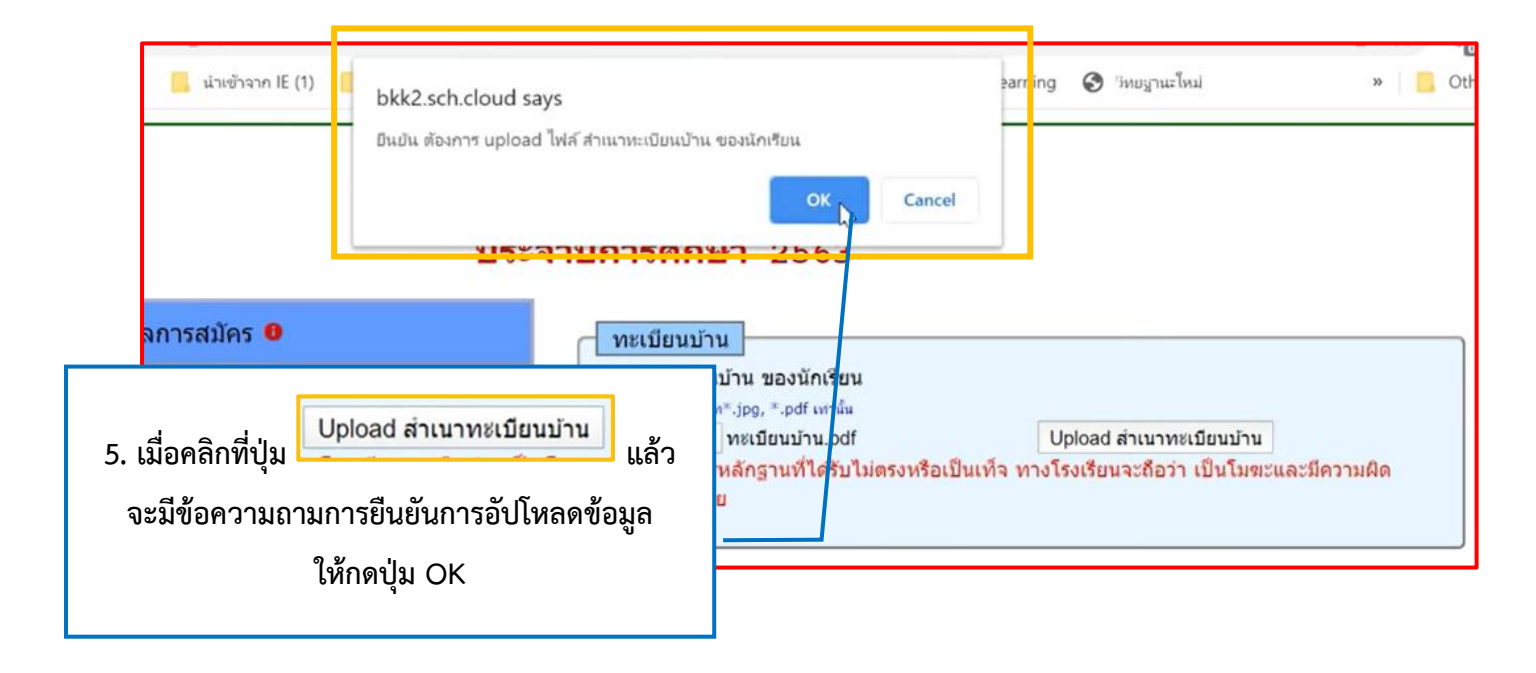

## ขั้นตอนการอัปโหลด สำเนาใบแสดงผลสอบ O-NET

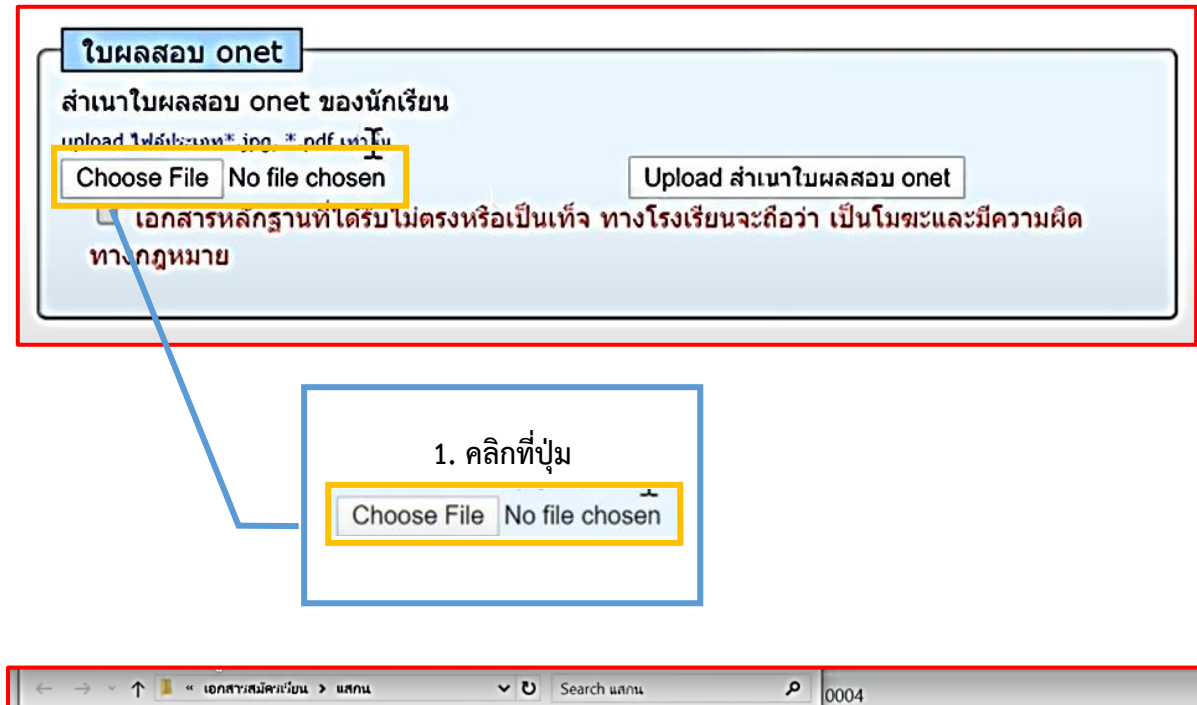

| Organize • New folder  |                       | 8= • 🔳 🔞        | ้อ 📙 illustrator 📙 วิศีพุทย 📙 e-learning 🥱                                                                                                    |
|------------------------|-----------------------|-----------------|----------------------------------------------------------------------------------------------------|
| 📕 เสียติบัตร 62 🔷      | Name                  | Date modified   | Тур                                                                                                    |
| 📜 เค้าโครง             | 🖬 A:uuu O-net         | 30/4/2563 12:25 | PDL                                                                                                    |
| 📕 ซ้อเสือ              | 📫 หะเบียนป้าน         | 30/4/2563 12:26 | <sub>PD</sub> Iาศกษาตอ Online                                                                                                    |
| 🧵 หฤษฎีการขอมรับ       | 🖬 รูปกำย              | 30/4/2563 12:29 | JPG                                                                                                    |
| 🧵 ทฤษฎ์คอนสตัคชั่นเ    | 🧰 รูปก่าย             | 30/4/2563 12:28 | ิ™ <b>ศึกษา</b> 2563                                                                                                    |
| 📜 แนวทางการพัฒนา       |                       |                 |                                                                                                    |
| 📜 ประสบการณ์ผู้ใช้     |                       |                 | and the second second se |
| 📜 พัชชาตอน 1           |                       |                 | 11111                                                                                                    |
| 📜 พัชชาตอน 2           |                       |                 | ะเบียนบ้าน ของนักเรียน                                                                                                    |
| 📜 ક્રમ્યુપ ict         |                       |                 | ากลารกาลงรอการตรวจลอบ                                                                                                    |
| 📜 อ.ภัชานันท์ วิจัย se |                       |                 |                                                                                                    |
| 🧵 เอกสารสมัครเรียน     |                       |                 | Rau onet                                                                                                    |
|                        |                       |                 | ้เผลสอบ onet ของนักเรียน                                                                                                    |
| File name              | ะ คะแนน O-net         | V All Files V   | ลัปชะเภท*.jpg, *.pdf เท่านั้น                                                                                                    |
|                        |                       | Open / Cancel   | อ ศาย เพื่อ เพื่อ เพื่อ เพื่อ เพื่อ เพื่อ เพื่อ เพื่อ เพื่อ เพื่อ เพื่อ เพื่อ เพื่อ เพื่อ เพื่อ เพื่อ เพื่อ เพื                                                                                                    |
|                        |                       | Cuncer          | สามารถ                                                                                                    |
|                        |                       |                 |                                                                                                    |
| 2. คลิกเลือกไฟล์คะแเ   | มน O-NET ที่บันทึกไว้ | ** פרום         | เมีเอกสาร ที่ต้องส่งเพิ่ม                                                                                                    |
| และกดปุ่               | ม Open                |                 |                                                                                                    |

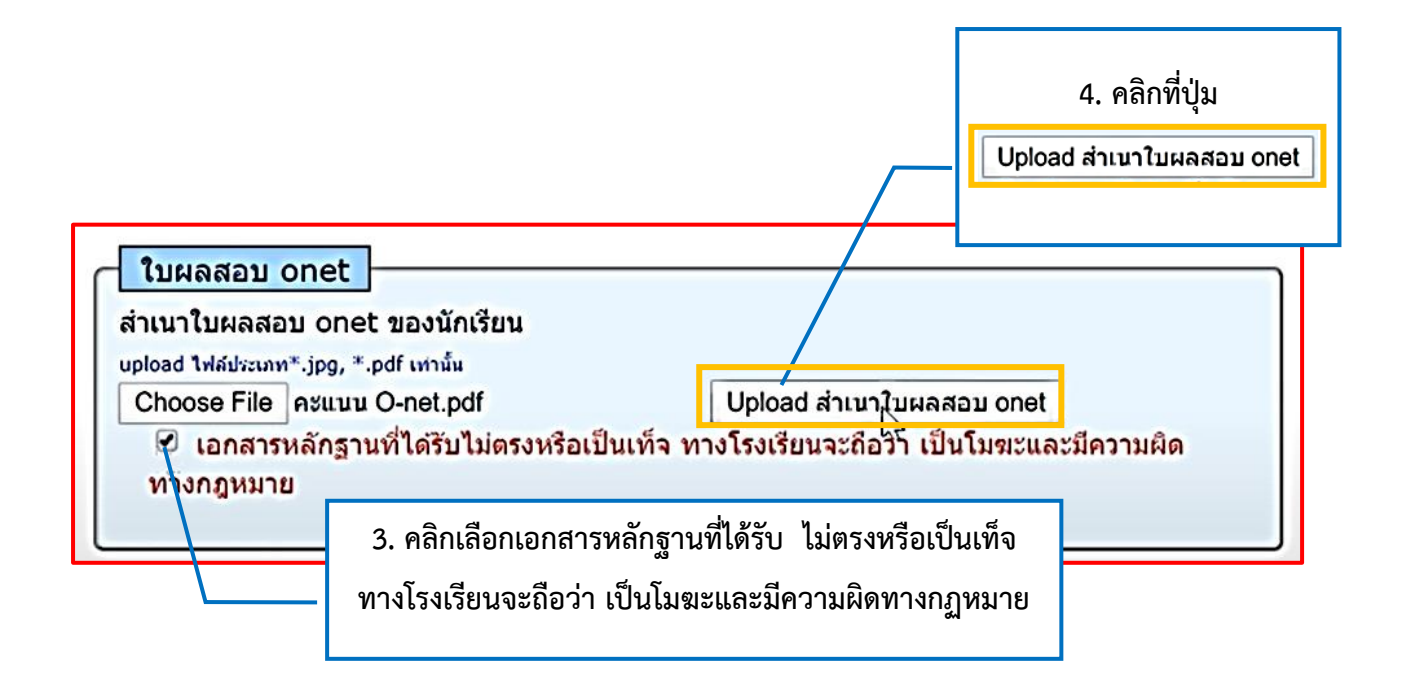

| bkk2.sch.cloud says<br>ยินยัน ต้องการ upload ไฟล์ สำเนาโบผลสอบ onet ของนักเรียน          | ะa <mark>ning 🚱 วิทยฐานะไหม่ » 🛄</mark> Other bo                                                             |
|------------------------------------------------------------------------------------------|----------------------------------------------------------------------------------------------------|
| OK Car                                                                                   | ncel                                                                                                    |
| ประจำปีการศึกษา 2563                                                                     |                                                                                                    |
| ทะเบียนบ้าน<br>สำเนาทะเบียนบ้าน ของนักเรียน<br>• เอกสารกำลังรอการตรวจสอง<br>ใบผลสอบ onet | 5. เมื่อคลิกที่ปุ่ม Upload สำเนาใบผลสอบ onet แล้ว<br>จะมีข้อความถามการยืนยันการอัปโหลดข้อมูล<br>ให้กดปุ่ม OK |

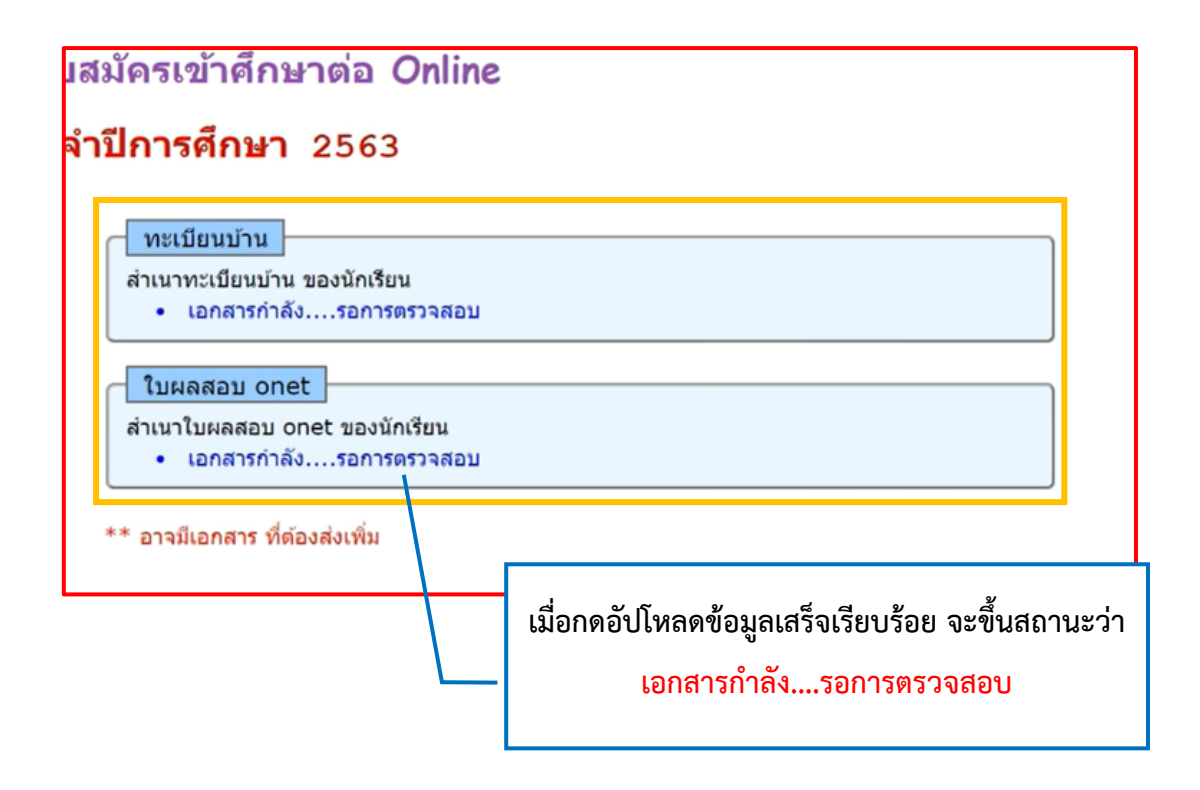

#### \*\* หมายเหตุ

- หลังจากดำเนินการสมัครและอัปโหลดสำเนาเอกสารเรียบร้อยแล้ว ให้นักเรียนติดตามสถานะการ สมัคร อาจให้มีการส่งเอกสารเพิ่มเติม
- เมื่อสถานะเปลี่ยนขึ้นว่า "เอกสารครบถ้วน" ให้นักเรียนพิมพ์ใบสมัครพร้อมบัตรสอบ ด้วยกระดาษ ขนาด A4 ออกมา ตัดบัตรสอบเฉพาะส่วนของผู้สมัครเพื่อนำมาเป็นหลักฐานในการยืนยันตัวตนใน การสอบคัดเลือก การรายงานตัวและมอบตัว เป็นลำดับถัดไป